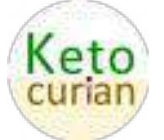

### POR FAVOR - VERIFIQUE LOS SIGUIENTES DETALLES TÉCNICOS EN VUESTRO ORDENADOR, ANTES DE EFECTUAR UNA LLAMADA POR SKYPE

## **PC con Windows**

#### **ABRIR SKYPE**

#### Versión nueva de Skype:

 Pulsar en los 3 puntos horizontales que aparecen cerca de su nombre Skype, y a continuación pulsar en "Configuración" en la ventana emergente que aparece.

- En la nuave ventana emergente de Configuración que se abre, pulsar en "**Audio y Video**"

| ×                    |                                                           |
|----------------------|-----------------------------------------------------------|
| Configuración        |                                                           |
| 🚊 Geenla y Pertil    | Desertions of finite part turins in Terrains              |
| () General           | Configuration of the Canada Series                        |
| N. Agariencia        | Verificar nivel micro                                     |
| 🕼 Audio y video      |                                                           |
| %, tamata            | Austal automoticamente la configuración del 🛛 😁           |
| 🖾 Mananjan           | Afternors Bismoni Bastel Hat Belater Autor                |
| A Nutificaciones     | 1                                                         |
| Cantactus            | D. Protor suite Verificar sonido                          |
| Ayuda y connectarios | Adver auto per lamata entretes                            |
|                      | $\widehat{\eta}_{q_2}$ . Was une formula de pruebe grutia |

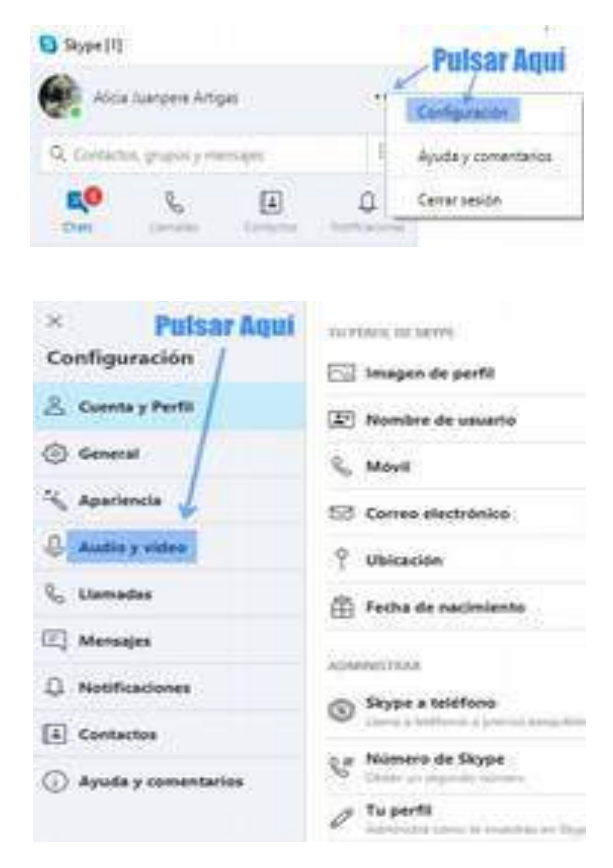

- Hablar en el micro y verificar que aparece el nivel reflejado el la barra horizontal de indicación de volumen. Luego pulsar en **Prueba de Sonido** para asegurar que funcionen os altavoces del equipo.

#### Versión antigua de Skype:

Ir a la opción "**herramientas**" en el menu horizontal que está en la parte de arriba de la ventana

#### Ir a "opciones".

Seleccionar en el menu de la izquierda la opción "Configuración de sonido"

Verificar que el indicador de nivel de la *Entrada de audio* (micrófono) muestra que haya sonido cuando uno habla. Si no hay indicación, la persona a la cual efectua la llamada Skype no oirá su voz.

Verificar que la *Salida de audio* funcione. Para ello pulsar en el icono de la flecha que está a la derecha del cuadrado de selección de altavoces. Al pulsar, debería oir el tono de Skype. Si no, no oirá la voz de la pèrsona a la cual ha llamado.

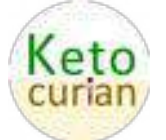

# **Apple MAC**

#### **ABRIR SKYPE**

- Ir a "**Skype**" en el menu de arriba a la izquierda de la ventana de Skype.

- Ir a la opción Preferencias

- En la ventana de Preferencias, pulsar sobre el icono de **Audio/Video** 

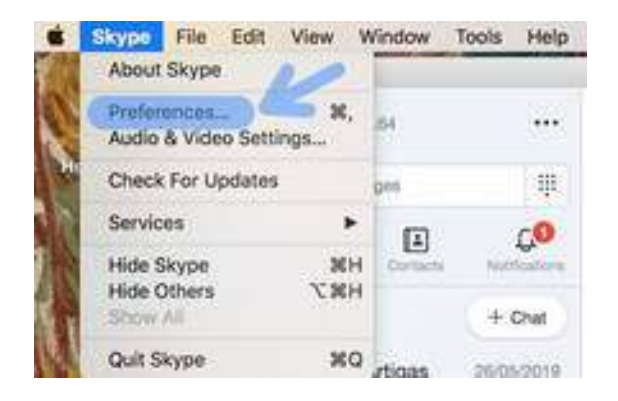

| ×                 | YOUR SKYPE PROFILE |
|-------------------|--------------------|
| Settings          | Profile picture    |
| Account & Profile | E Skype Name       |
| General           | 🗞 Mobile           |
| Appearance        | 🖾 Email            |
| Audio & Video     | 9 Location         |
| & Calling         | Birthday           |
| 🔄 Messaging       | 12752200004        |
| D Notifications   | S Skype to Phone   |

- Verificar que el indicador de nivel del Micrófono muestra que haya sonido cuando uno habla. Si no hay indicación, la persona a la cual efectua la llamada Skype no oirá su voz.

- Verificar que la *Salida de audio* (altavoces) funcione.

| ×<br>Settings               |                                               |
|-----------------------------|-----------------------------------------------|
| & Account & Profile         |                                               |
| <ul> <li>General</li> </ul> | -Bur my background for all calls              |
| Appearance                  | norme martilicar start die samide fait mit en |
| 🖟 Austin & Vision           |                                               |
| l, calling                  | Automatically adjust memphone settings        |
| C Manadaging                | Speakers Salad anno                           |
| Q. Netherlane               |                                               |
| (i) Contacto                | D Test matte - Prosta de sulla                |
| (j) Help & Feedback         | Lineruse for incoming calls                   |
|                             | L. Make a free met call                       |